## Activate an OnGuard Software License Using LeneIS2 Connect Portal

Last Modified on 10/29/2024 4:39 pm EDT

An OnGuard license can now be activated using the following methods:

- Online (which requires an Internet connection and uses License Administration)
- Text message (SMS)
- Phone
- LenelS2 Connect Portal (which requires an Internet connection)

For instructions on activating your OnGuard software license online using License Administration, by text message (SMS), or by phone, refer to the "Install Your OnGuard Software License" document available in LenelS2 Connect.

To activate your OnGuard software license using the LenelS2 Connect™ portal at https:// connect.lenels2.com/s/downloads:

- 1. On the OnGuard Server, open License Administration. (License Administration will open in the default browser.) You can also use this method of activation when activating the license during the OnGuard Server Installation process.
- 2. Enter your Username and Password, and then select Log In.

| License Administrat    | ion<br>About |
|------------------------|--------------|
| Username:<br>Password: | Log In       |

3. Select Install New License.

| License Administration    |
|---------------------------|
| Installed Licenses        |
| View Delete               |
| Install New License       |
| View Log                  |
| Administration Properties |
| Log Out                   |
|                           |
|                           |

4. Browse to select Main License File(s) and Subscription License File and the select Next.

| Installed Licenses                    |                                                                                                   |
|---------------------------------------|---------------------------------------------------------------------------------------------------|
| ×                                     | Choose License File(s)                                                                            |
| View Delete                           | Please choose the license file or files that you want to install and then select Next to continue |
| Install New License                   |                                                                                                   |
| View Log<br>Administration Properties | Main License File:                                                                                |
| Log Out                               | Choose File                                                                                       |
|                                       | Lenel-OnGuard-Enterprise-RELEASE-v8_3.lic                                                         |
|                                       | Subscription License File:                                                                        |
|                                       | Choose File                                                                                       |
|                                       | Lenel-OnGuard-SubscriptionSoftware-RELEASE-v8_3lic                                                |

- 5. View the license to confirm the purchased options then select Next.
- 6. Select "Yes" to agree with the terms of the license then select Activate.

| Installed Licenses                   |                                                                                         |
|--------------------------------------|-----------------------------------------------------------------------------------------|
| ~                                    | Read License Agreement                                                                  |
| View Delete                          | Read the terms of the agreement carefully, and then choose Yes if you agree with it. If |
| Install New License<br>View Log      | Please refer to the license that was shown when the software was installed.             |
| Administration Properties<br>Log Out | Do you agree with the terms of the license?                                             |

7. Select **Phone** as the Activation Method then select **Activate**.

| License Administration<br>OnGuard83 |                                                                                                |
|-------------------------------------|------------------------------------------------------------------------------------------------|
| Installed Licenses                  |                                                                                                |
| <b>v</b>                            | Choose Activation Method                                                                       |
| View Delete                         | Please select the activation method that you want to use and then select Activate to continue. |
| Install New License                 | O Online                                                                                       |
| View Log                            | Phone                                                                                          |
| Administration Properties           | Activate Cancel                                                                                |
| Log Out                             |                                                                                                |
|                                     |                                                                                                |

- 8. A short Activation Code will be generated. Copy that short Activation Code.
- 9. Log into LenelS2 Connect and select **OnGuard License Activation** from **Resources** menu.

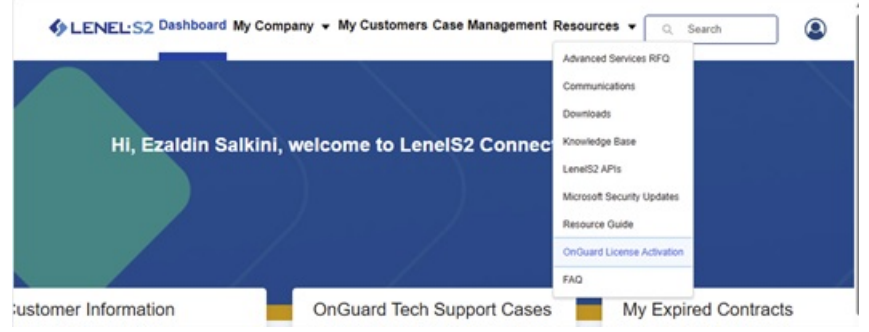

10. Enter the System ID and short Activation Code that was generated in previous step.

| OnGuard License Activation |                             |  |
|----------------------------|-----------------------------|--|
| *System ID                 | *Short Code                 |  |
| 113740                     | 7JSSP3-45D7GX-EQ5917-UEEAKZ |  |
| Action                     |                             |  |
| Activate                   | *                           |  |
| lesponse Code              |                             |  |
|                            |                             |  |
|                            |                             |  |
|                            | Cancel Complete Request     |  |

11. Select "Activate" from **Action** drop-down list then select **Complete Request** and a Response Code will be generated.

| OnGuard License Activation                              |                             |  |
|---------------------------------------------------------|-----------------------------|--|
|                                                         |                             |  |
| * System ID                                             | *Short Code                 |  |
| 113740                                                  | 7JSSP3-45D7GX-EQ5917-UEEAKZ |  |
| *Action<br>Activate •                                   |                             |  |
| Success. Your confirmation code is 9W1ZS30JWCPVKVHYHSKZ |                             |  |
|                                                         |                             |  |
|                                                         |                             |  |
|                                                         |                             |  |
|                                                         | Cancel Complete Request     |  |

12. Copy the generated **Response Code** and paste the **Response Code** into the **Confirmation Code** field in License Administration, and then select **Next**.

| License Administration                |                                                                                                    |
|---------------------------------------|----------------------------------------------------------------------------------------------------|
| Installed Licenses                    | Activate your license over the phone<br>Contact LenelS2 by calling 1-800-631-6046 (US/Canada) or 1-585-248-8742 (toll/international) and<br>(585) 673-7750 from the US and Canada, or to +44 7937 947945 from everywhere else. Use the fi |
| View Log<br>Administration Properties | See the Installation Guide for details.<br>Once you receive the Confirmation Code, enter it below. Select Next to complete the activation.                                                                                                |
| Log Out                               | System ID: 113740<br>Activation Code: 7JSSP3-45D7GX-EQ5917-UEEAKZ<br>Confirmation Code: 9W1ZS30JWCPVKVHYHSKZ<br>Back Next Cancel                                                                                                    |

13. The OnGuard license will be activated on this server. Select **Finish**.

| License Administration                                      |                                                                             |
|-------------------------------------------------------------|-----------------------------------------------------------------------------|
| Installed Licenses View Delete Install New License View Log | License Activated<br>The license has been successfully activated.<br>Finish |
| Administration Properties Log Out                           |                                                                             |
|                                                             |                                                                             |